1. カメラに付属の電源ケーブルと AC アダプタを接続して[次へ]をタッ プ

2. カメラの LED ランプが赤と青の 点滅に変わったら [次へ] をタップ **※**1

3. [ホームボタン] をタップ

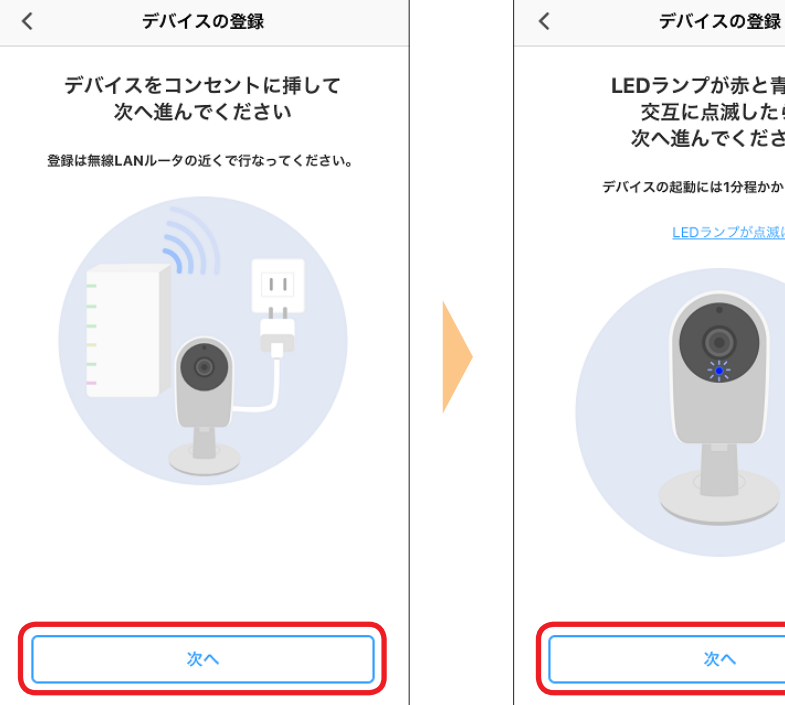

| LEDランプが赤と青色に<br>交互に点滅したら<br>次へ進んでください |  |
|---------------------------------------|--|
| デバイスの起動には1分程かかります。                    |  |
| LEDランプが点滅に変わらない場合 >                   |  |
|                                       |  |
| 次へ                                    |  |
|                                       |  |

| く デバイスの登録                             |
|---------------------------------------|
| LEDランプが赤と青色に<br>交互に点滅したら<br>次へ進んでください |
| デバイスの起動には1分程かかります。                    |
| LEDランプが点滅に変わらない場合 >                   |
| カメラの登録中は一時的にインターネット接続が<br>できなくなります。   |
| ОК                                    |
| B                                     |
| 次へ                                    |
|                                       |

4. [設定] をタップ

5. [Wi-Fi] をタップ

6.Wi-Fi をオン

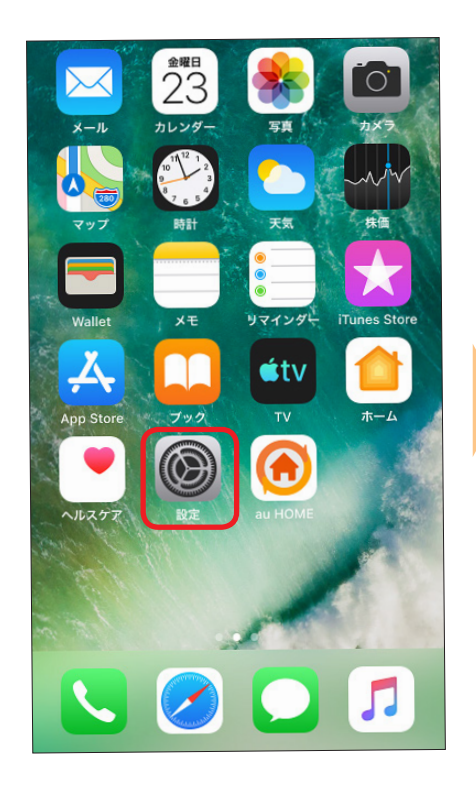

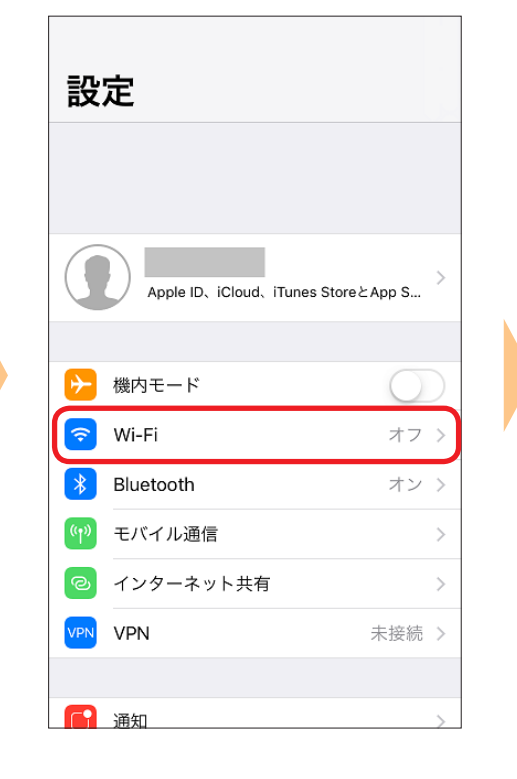

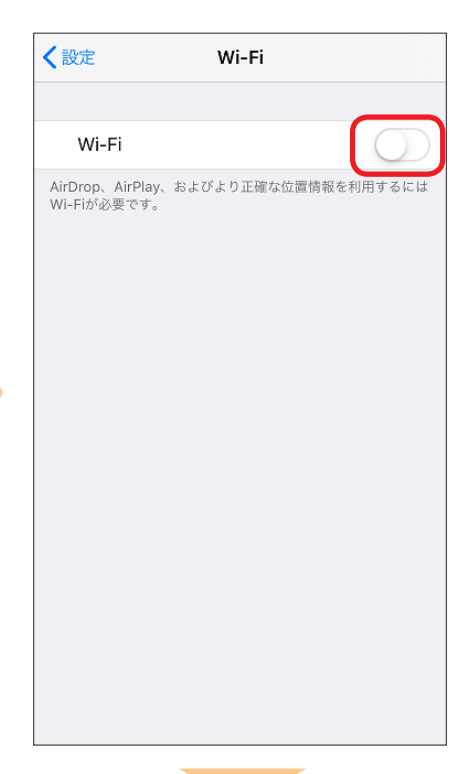

7. 一覧より「VKI01-\*\*」を選択 Ж2

8.「VKI01-\*\*」の接続を確認してホー 9.「au HOME」をタップ ムボタンをタップ ※2

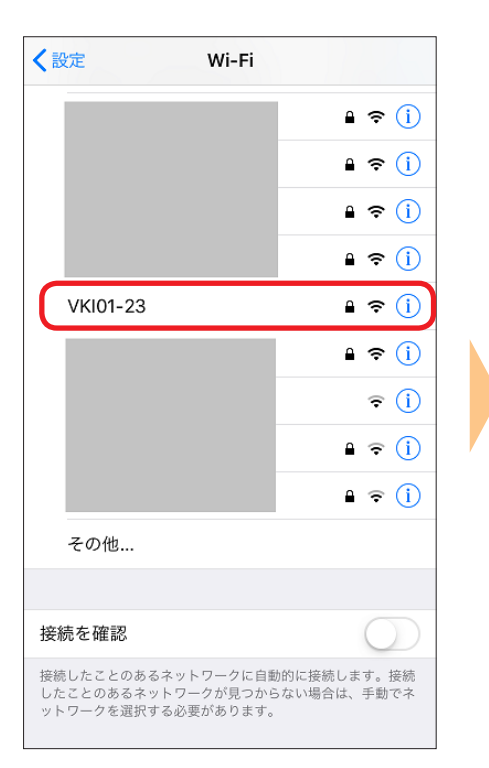

| く設定        | Wi-Fi |         |
|------------|-------|---------|
|            |       |         |
| Wi-Fi      |       |         |
| VKI01-23   |       | ₽ ≑ (ì  |
| ネットワークを選択… |       |         |
|            |       | ₽ 奈 (Ì) |
|            |       | ₽ 奈 (Ì) |
|            |       | ₽ ╤ (Ì) |
|            |       | ₽ ╤ (Ì) |
|            |       | ₽ 중 (Ì) |
|            |       | ₽ 奈 (Ì) |
|            |       | ₽ 奈 (ì) |
|            |       | 🔒 🗢 🚺   |
|            |       | ₽ ╤ (j) |
|            |       | ₽ 奈 (ì) |

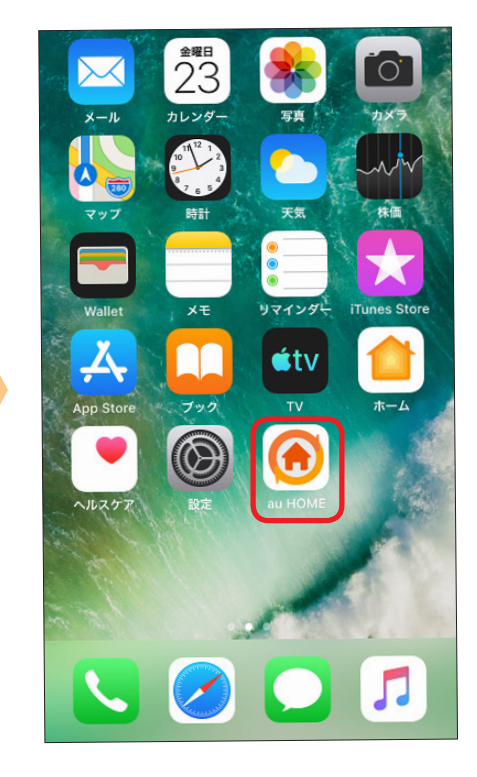

10. [OK] をタップ

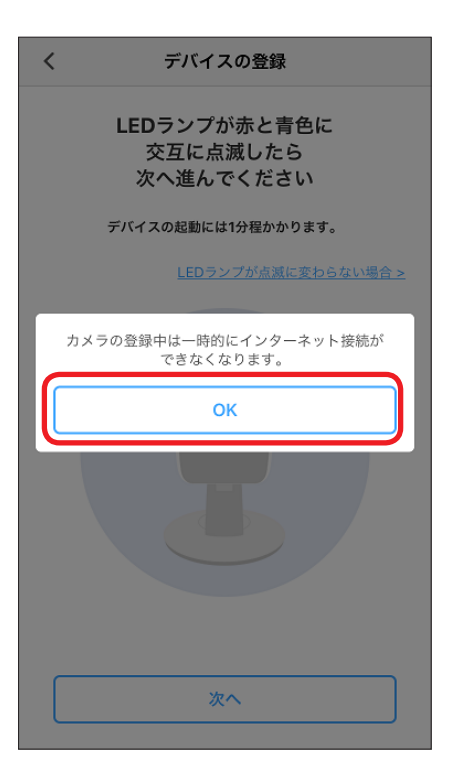

11. [接続] をタップ ※2

12.本体底面に記載の UID の下 4 桁 を入力し [次へ] をタップ

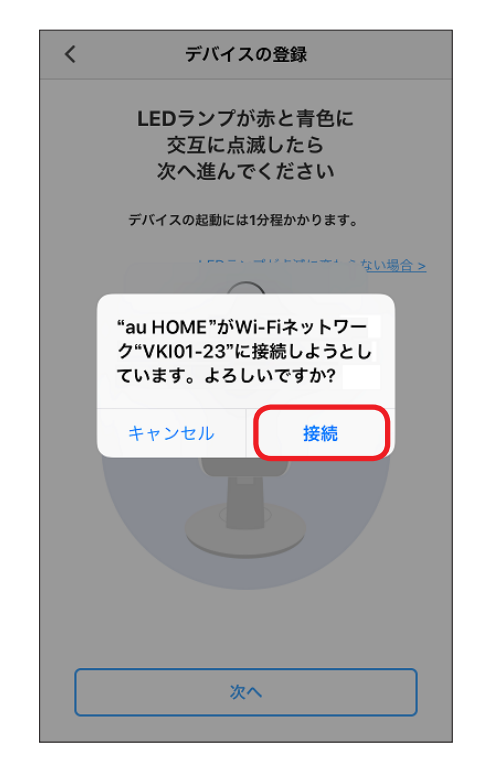

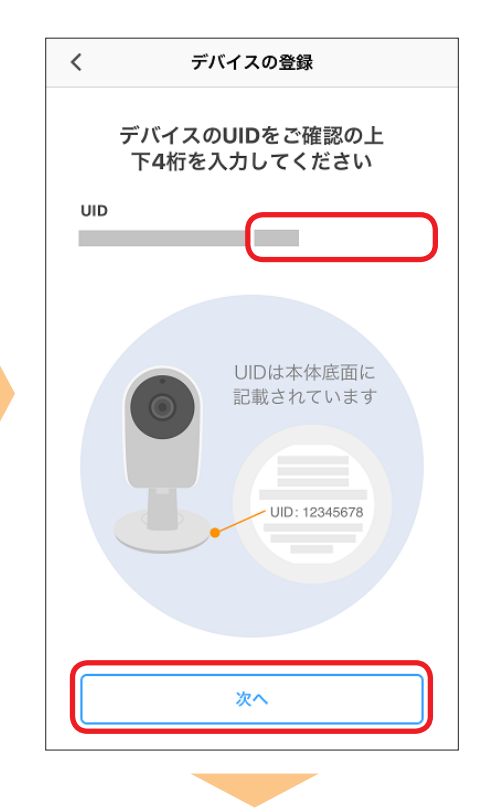

13.SSID 一覧からカメラを接続する 無線 LAN ルータの SSID を選択し、 無線 LAN ルータのパスワードを入力 し[次へ」をタップ 14.名称を設定して[登録する]をタッ プ 15. [デバイスの設置へ] をタップ

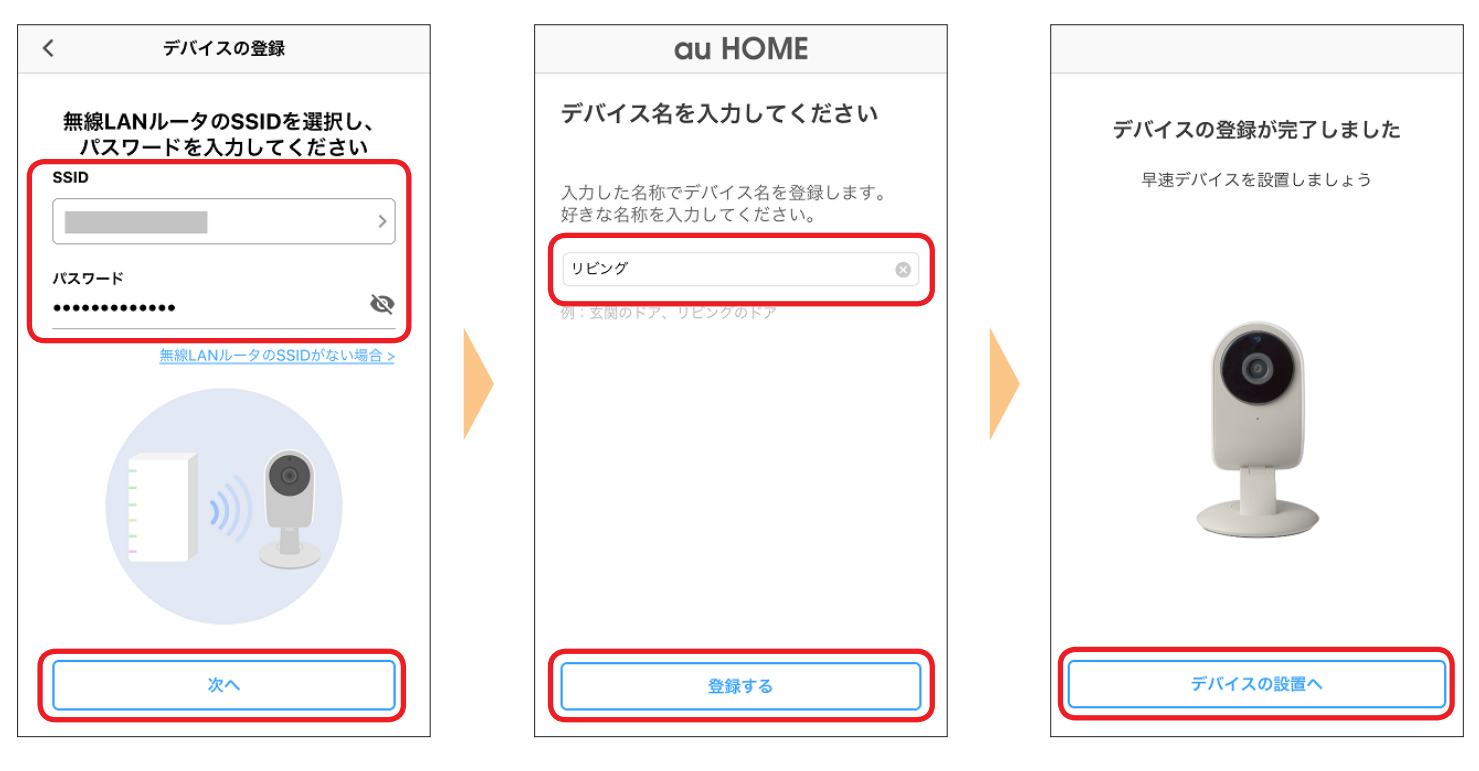

- ※1 ネットワークカメラによって LED の点灯が変わります。 ネットワークカメラ 01 は、青色の点灯から点滅 ネットワークカメラ 02 は、赤と青の点滅 ネットワークカメラ 03 は、赤と青の点滅
- ※2 ネットワークカメラによって表示名が変わります。 ネットワークカメラ 01 は、「CS-QR30F-K」 ネットワークカメラ 02 は、「CS-QR300-K」 ネットワークカメラ 03 は、「VKI-\*\*」

※アプリの画面はデザイン等変更になる場合があります。
※「Wi-Fi」は、Wi-Fi Alliance の商標または登録商標です。
COPYRIGHT©KDDI CORPORATION,ALL RIGHTS RESERVED.